## キャッシュカードの再発行 磁気不良・破損等によるキャッシュカード再発行のお手続きを行うことができます。 大分銀行 OITA BARK \*\*業祭 • あ あ ログアウ 1 メニュー画面の「諸届受付」の中の 住所変更・紛失・発見・再発行 ボタンを クリックしてください。 未読のお知らせはありません。 |登録口座一覧 並べ替え:<u>支店名</u>||科目▲ ログイン履歴 最新3件 諸届受付メニュー 各種手続きのお申し込みが可能です 通帳・カードの紛失・発見・再発行手続き 🟭 紛失・盗難(利用停止手続き) > 🛄 再発行 > 「カードの磁気不良・破損等による再発行手続 き(紛失・盗難以外)」の中の カードの磁気不良・破損等による再発行手続き(紛失・盗難以外) 再発行 ボタンをクリックしてください。 🖳 再発行 > 3 ご利用にあたっての確認 チェックボックスをクリックし、 表示される規定の内容を確認のうえ、 ご利用にあたり、以下の内容に同意のうえお進みください 同意して次へ進む」ボタンをクリックしてください。 大分銀行アプリご利用規定 + 個人情報の利用目的 +

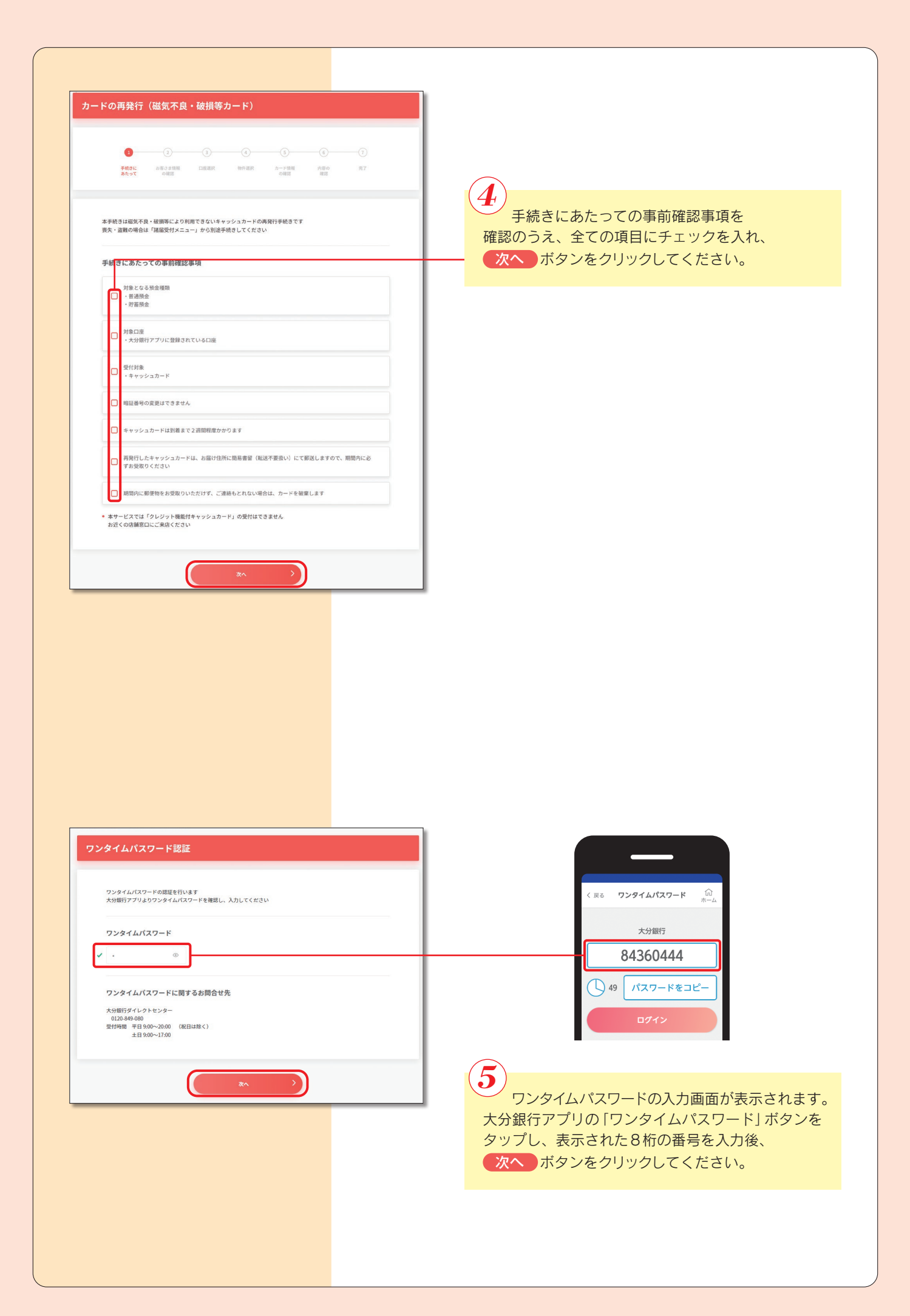

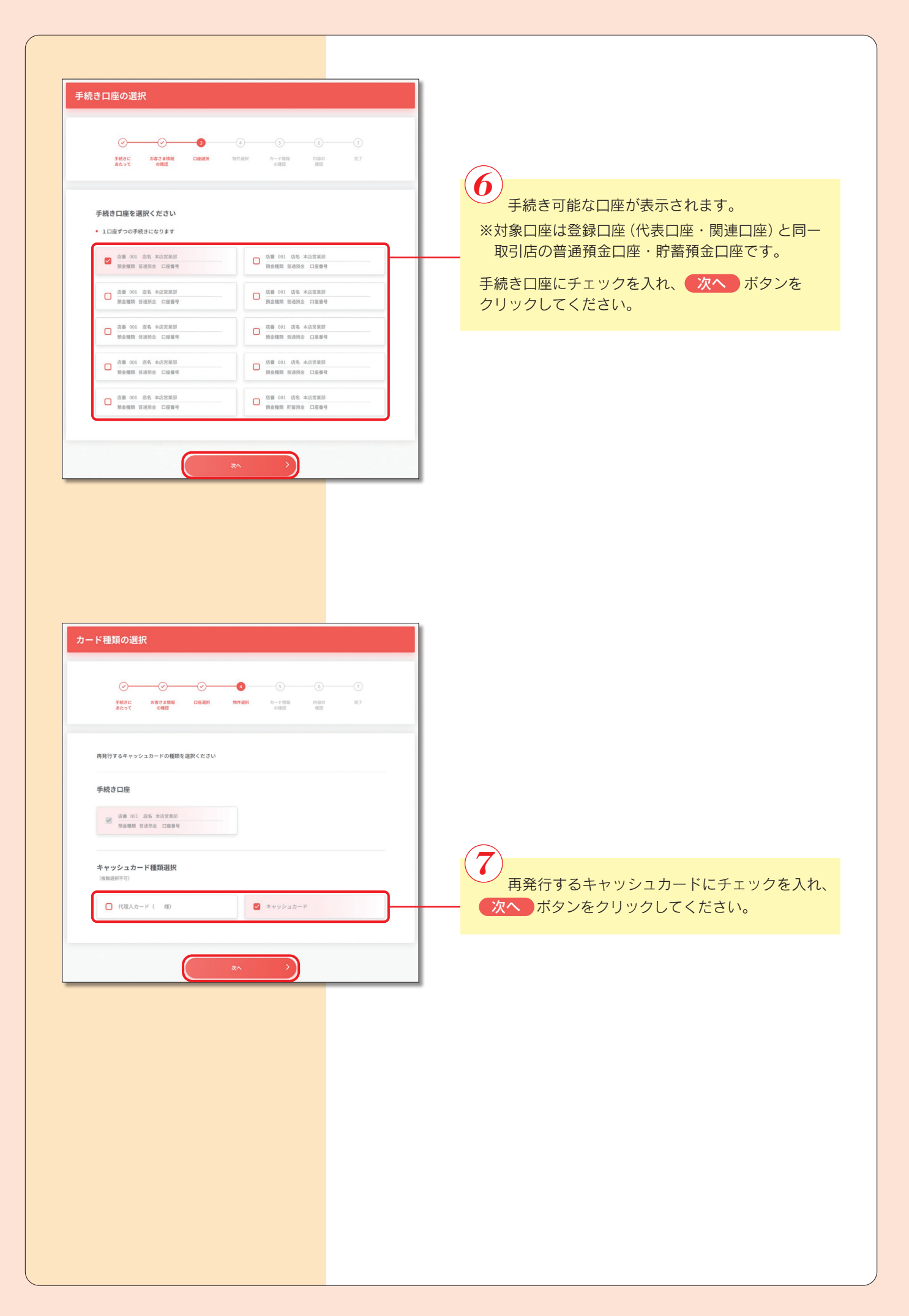

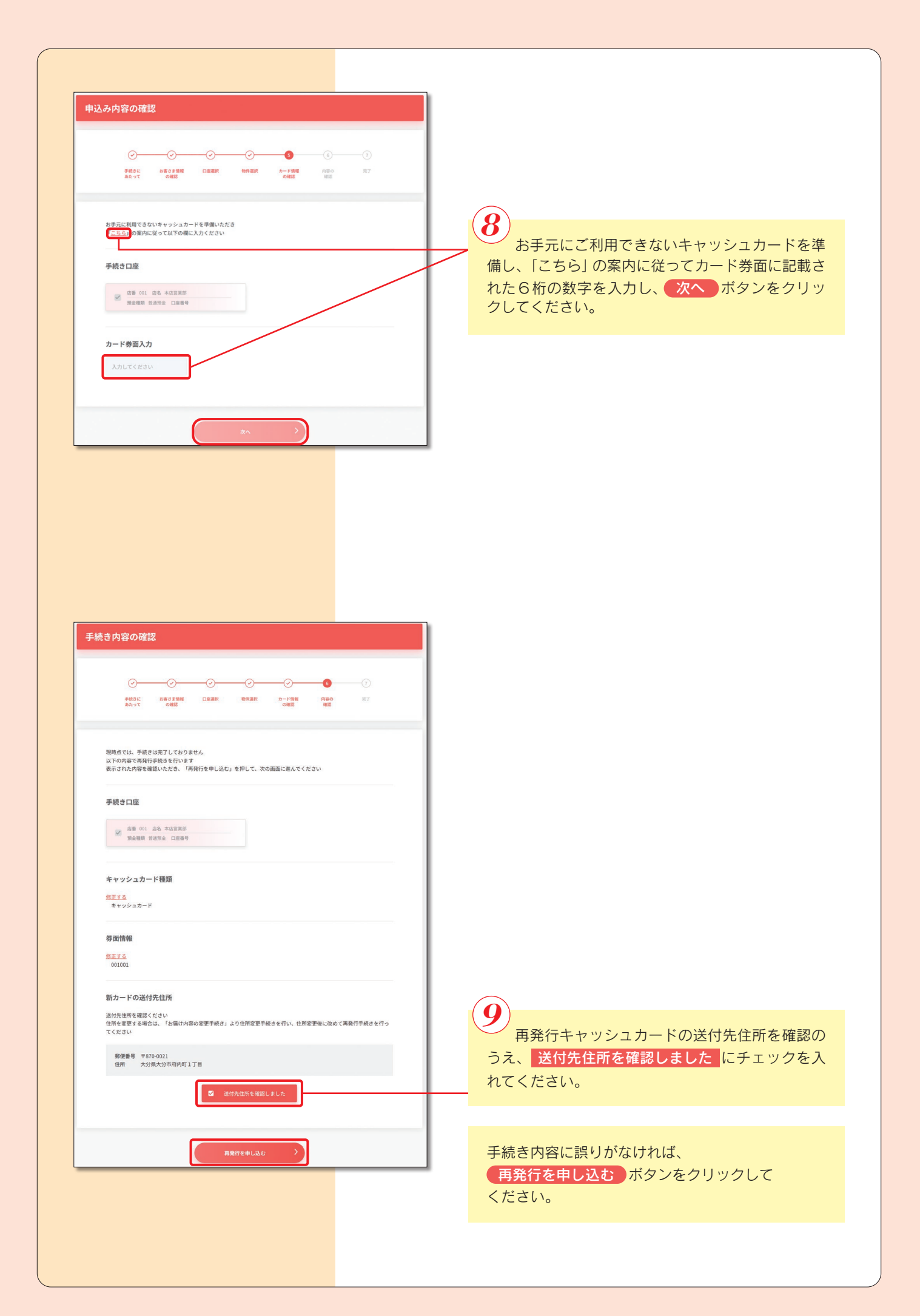

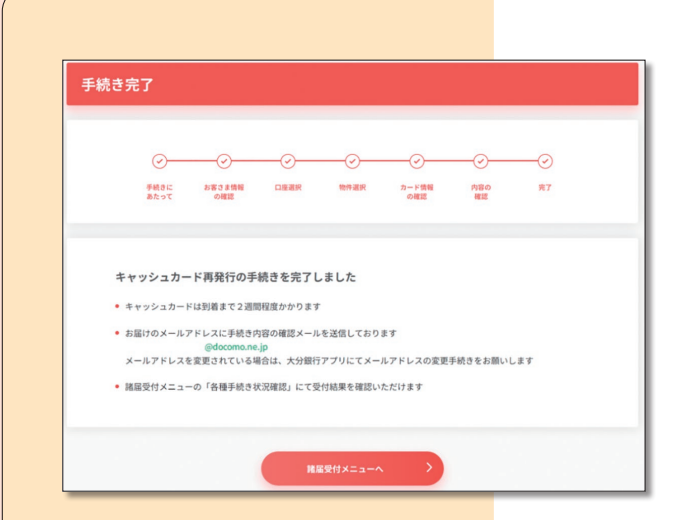

10

手続き完了画面が表示され、お届けのメールア ドレスに確認メールが送信されます。